# Accessing myOSSTF

1. Go to www.osstf.on.ca. Click on 'login.'

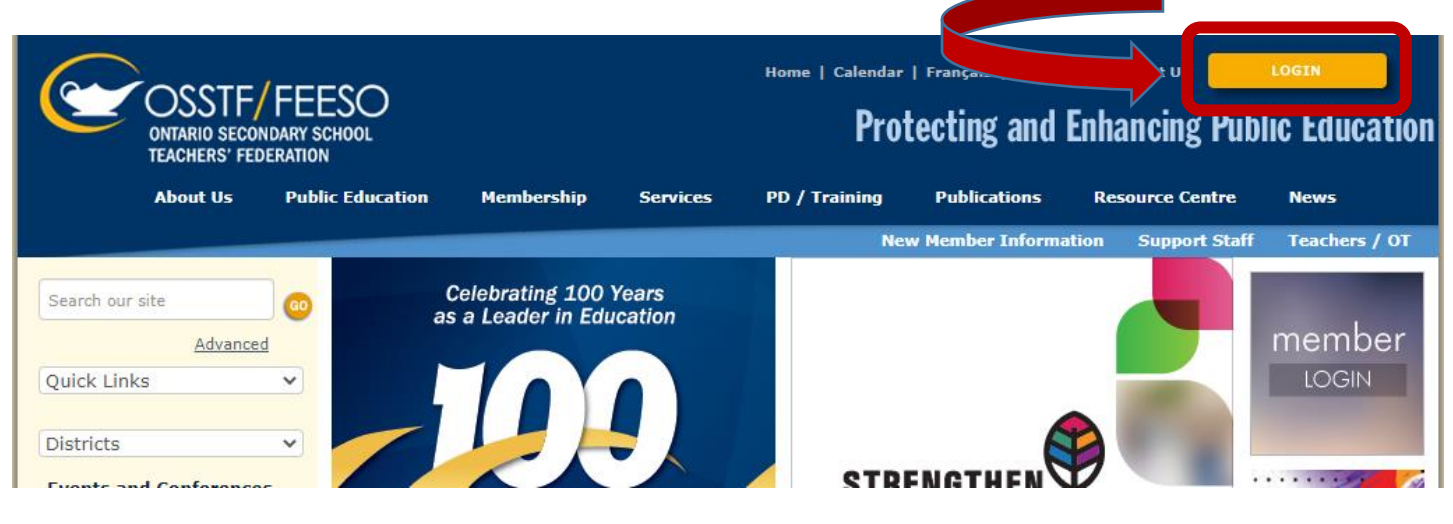

2. Select 'Member Login'

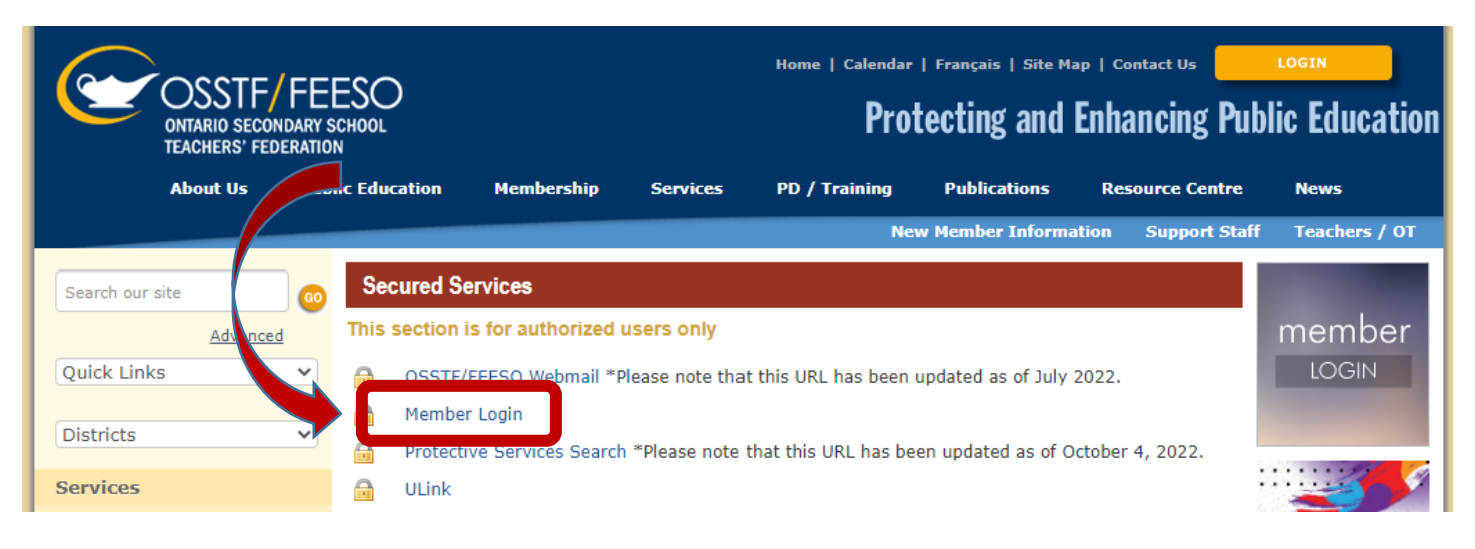

3. Using your OSSTF Member ID, log in. (This number can be found on your OSSTF Member Card – see graphic below) If you need help logging in, follow the instructions listed below the login set up.

| OSSTF/FE<br>ONTARIO SECONDARY<br>TEACHERS' FEDERATIO | ESO<br>school<br>on                                                                                                    | Home   Caler                                                                 | ndar   Français   Site Map  <br>Protecting and En                                                                                                    | Contact Us hancing Pub | lic Education |  |
|------------------------------------------------------|----------------------------------------------------------------------------------------------------|------------------------------------------------------------------------------|----------------------------------------------------------------------------------------------------|------------------------|---------------|--|
| About Us Pul                                         | blic Education Membership Servi                                                                                                    | ices PD / Trainin                                                            | g Publications                                                                                                    | Resource Centre        | News          |  |
| Search our site                                      | Registered User                                                                                                    |                                                                              | New Member Information                                                                                                    | n Support Staff        | Teachers / OT |  |
| Advanced                                             | Email/Member ID                                                                                                    |                                                                              | Did you know?                                                                                                    |                        |               |  |
| Quick Links                                          | Don't have an OSSTF/FEESO account?                                                                                                    | Register now                                                                 | Verified OSSTF/FEESO members<br>have to log in with their Member<br>ID – Find help locating your<br>Membership ID; all other<br>registered users log in with their<br>email address.                                                                                                    |                        |               |  |
| Districts 🗸                                          | Password                                                                                                    |                                                                              |                                                                                                    |                        |               |  |
| <b>Events and Conferences</b>                        | Forgot y                                                                                                    | our password?                                                                |                                                                                                    |                        |               |  |
| ĸ April 2023 🍌                                       | Log In                                                                                                    | Cancel                                                                       |                                                                                                    |                        |               |  |
| Sun Mon Tue Wed Thu Fri Sat                          |                                                                                                    |                                                                              |                                                                                                    |                        |               |  |
| 2 3 4 5 6 7 8                                        | Need help Logging in?                                                                                                    |                                                                              |                                                                                                    |                        |               |  |
| 9 10 11 12 13 14 15                                  | Website and myOSSTE Tutorial Videos are available now to beln active members log in and access                                                                                                    |                                                                              |                                                                                                    |                        |               |  |
| 16 17 18 19 20 21 22                                 | the various features of the myOSSTF portal.                                                                                                    |                                                                              |                                                                                                    |                        |               |  |
| 30                                                   | In order to deal with your requests quickly and efficiently, we will need to properly identify you within our database so please include the following details in your email (or have them handy whose calling): |                                                                              |                                                                                                    |                        |               |  |
| Faculty of Education Advisory                        | <ul> <li>Membershin ID (if known)</li> </ul>                                                                                                    |                                                                              |                                                                                                    |                        |               |  |
| Work Group<br>April 20 - 21                          | Home address     Home phone #                                                                                                    |                                                                              |                                                                                                    |                        |               |  |
| Human Rights Committee<br>April 20 - 22              | <ul> <li>The last 3 digits of your SIN #</li> <li>A non-employer email address</li> <li>Date of Birth (optional)</li> <li>Work location (if available)</li> </ul>                                                |                                                                              |                                                                                                    |                        |               |  |
| Protective Services Committee<br>Conference          |                                                                                                    |                                                                              |                                                                                                    |                        |               |  |
| April 20 - 21                                        |                                                                                                    |                                                                              |                                                                                                    |                        |               |  |
| OSS                                                  | TF/FEESO Membership Card                                                                                                    |                                                                              |                                                                                                    |                        |               |  |
| F                                                    | Front                                                                                                    | Back                                                                         |                                                                                                    |                        |               |  |
|                                                      | The Ontorio Secondary School Teachers' Federation                                                                                                    | Synta John HO                                                                | C<br>is not at figured out tool and other<br>in Call Back Strategy (Second States)<br>How Call Back Strategy<br>States Call Back Strategy<br>States Call Back Strategy |                        |               |  |
| 1                                                    | THE R. P. CONSIGNATION OF TAXABLE                                                                                                    | 1900): 1406-267-7867 ar (16-75)-8<br>842: 016-751-3394<br>963: erem millioum | 100 000                                                                                                    |                        |               |  |
|                                                      | JOHN DOE                                                                                                    | Edvantage 1-800-2                                                            | 67-6847<br>investigant 111                                                                                                    |                        |               |  |

## **OSSTF/FEESO Membership ID**

Edvantage

#### Need help retrieving your OSSTF member ID?

123456

There is a Self-Serve Retrieval of Member ID feature allowing members (active or inactive) to retrieve their OSSTF/FEESO Member ID. You must email from your OSSTF/FEESO registered email in order to have your membership ID emailed back to you.

4.00.00

Emails sent to either of the following two email addresses will compare the sending email address and when a unique match is found, will return an automated response containing the OSSTF/FEESO Member ID.

#### Email Addresses

- GetMyMemberID@osstf.ca
- WhatISMyMemberID@osstf.ca

### 4. Click on myOSSTF icon.

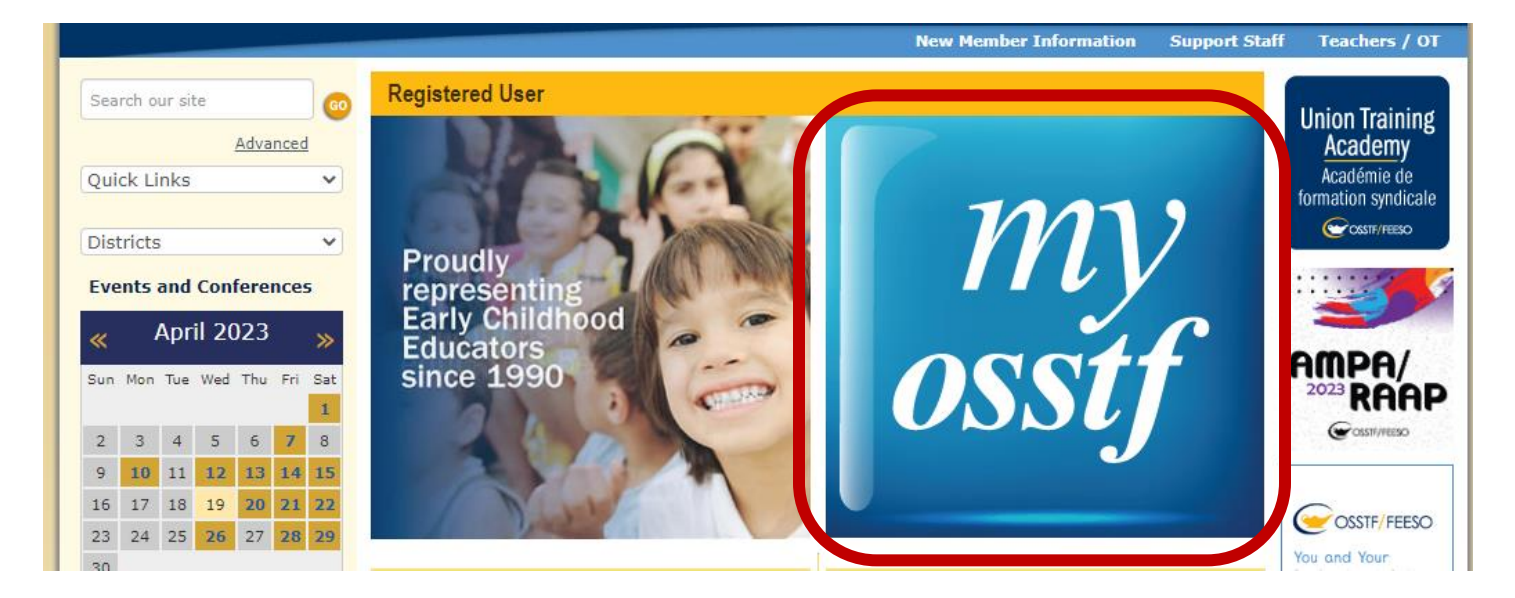

5. You will arrive at the 'myOSSTF' landing page, where you can update your contact information with Provincial OSSTF. This will allow you to receive OSSTF Update Newsletters. Here you are also able to access the latest District/Bargaining Unit Memos and Bargaining Bulletins.

| OSSTF/FEESC<br>ONTARIO SECONDARY SCHOOL<br>TEACHERS' FEDERATION              | Logged in as                                                                                                    | English  French<br>  Exit myOSSTF                                                                                                    |
|------------------------------------------------------------------------------|----------------------------------------------------------------------------------------------------|----------------------------------------------------------------------------------------------------|
| Home Page My Profile V News                                                  | ✓ Services ✓ Leadership ✓ Bargaining Bulletin D/BL                                                                                                    | J Memos COVID-19 Updates                                                                                                    |
| Your Info<br>Home Phone<br>Work Phone<br>Home Email<br>Work Email<br>Address | D/BU Memos (Latest)<br>English<br>Full Article<br>Related Documents<br>DBU140 - University of Toronto (OISE) Research Study<br>DBU140 - Attach 1 - poster - promoting well-being and<br>achievement of Black students<br>DBU139 - EQAO Surveys and Questionnaires<br>DBU132 - April 28 National Day of Mourning<br>DBU131 - OSSTF/FEESO Member Town Halls –<br>Tuesday, April 11, 2023<br>Posted On September 30, 2016 | <ul> <li>Quick Links</li> <li>A Member's Guide to the<br/>Long Term Disability Plan<br/>For Teachers</li> <li>Annual Learning Plan for<br/>Experienced Teachers</li> <li>Bargaining Bulletin #26 -<br/>OSSTF/FEESO<br/>Bargaining Update -<br/>March 1, 2023</li> <li>Bargaining Bulletin #29 -<br/>Teacher/Occasional<br/>Teacher Central<br/>Bargaining Table Update<br/>April 17, 2023</li> <li>Bargaining Bulletin #30 -<br/>Education Worker Central<br/>Bargaining Table Update -<br/>April 18, 2023</li> <li>Cybersafety</li> <li>Expense Voucher (Online<br/>form)</li> <li>Occasional Teacher's</li> </ul> |

**OSSTF Benefits**